# 再生能源憑證平台讓與教學

自發自用會員適用

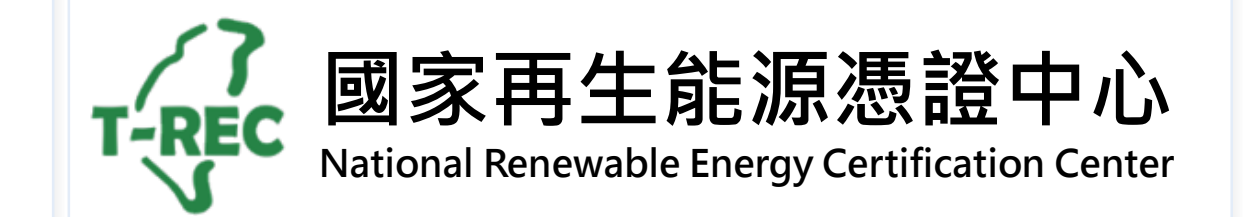

#### 憑證交易移轉-申請(1/5)

→ 進入國家再生能源憑證中心: <u>https://www.trec.org.tw/</u>

→ 登入帳號後,點開使用者名稱旁「功能選單」,選擇「憑證交易移轉」。

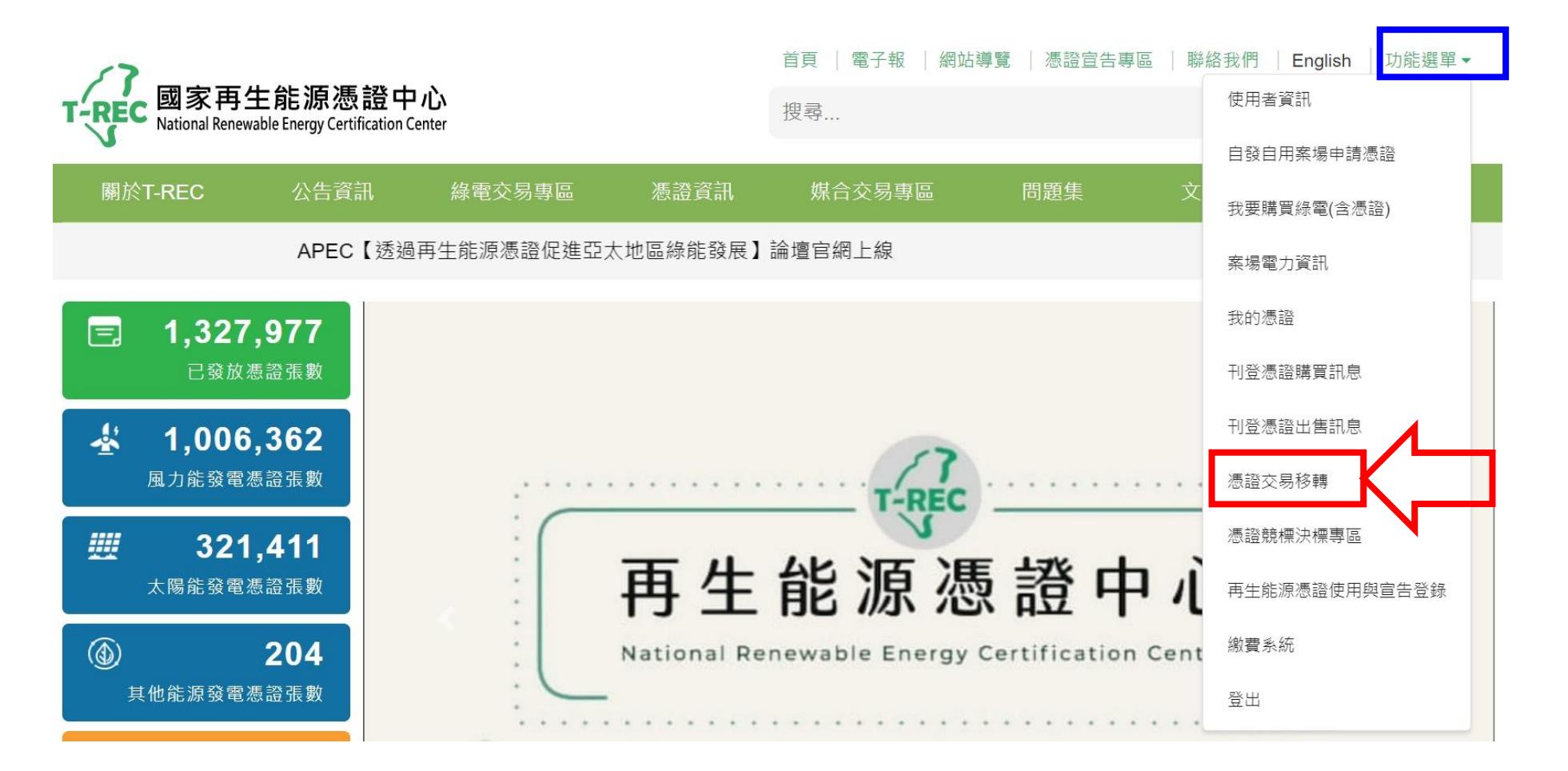

### 憑證交易移轉-申請(2/5)

#### → 進入頁面後,點選「憑證交易移轉」。

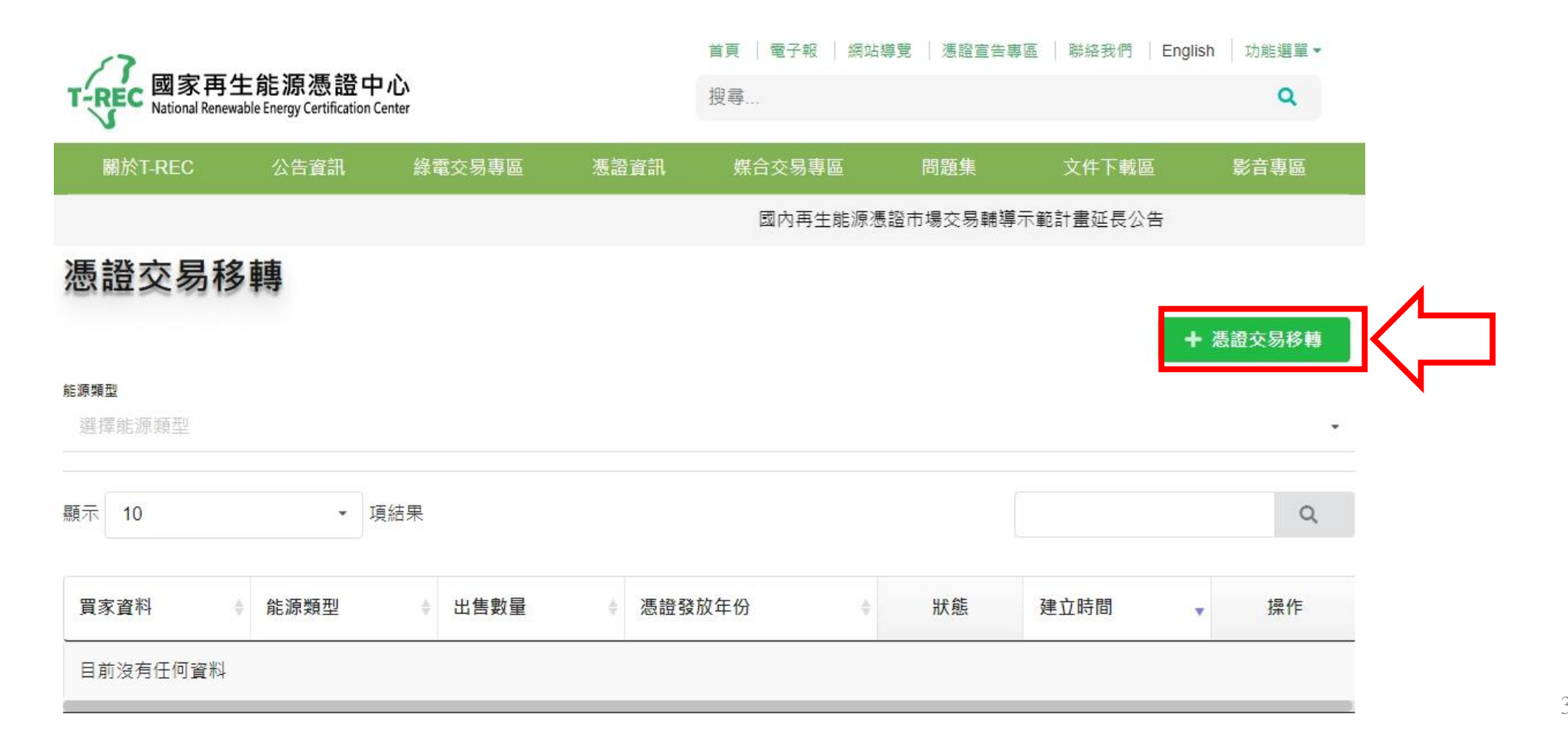

#### 憑證交易移轉-申請(3/5)

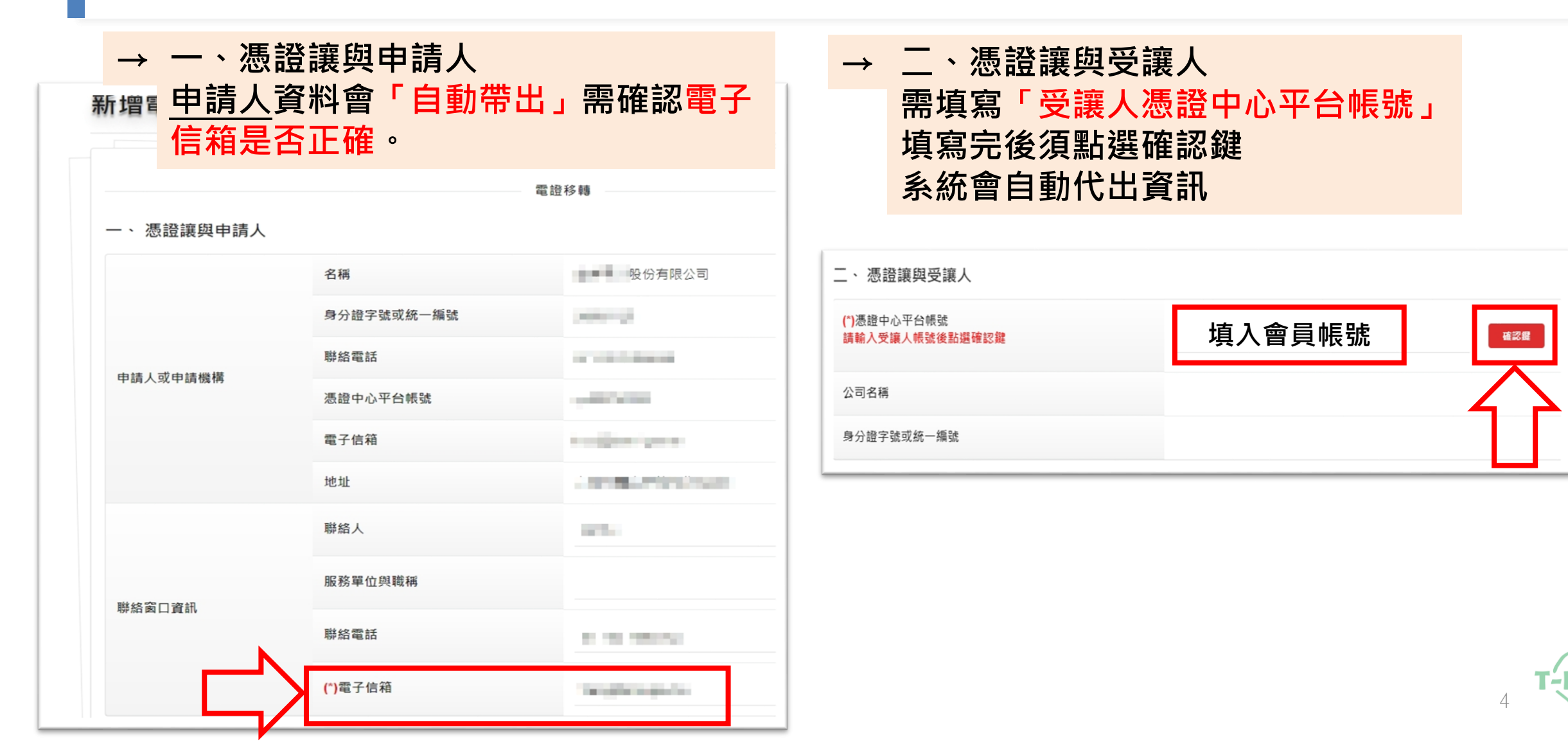

### 憑證交易移轉-申請(4/5)

## → 三、讓與憑證資訊 申請人選擇「能源類型」、「發電廠名稱」、「憑證發放年份」及「憑證編號」

三、 讓與憑證資訊:

| 能源類型             | <ul> <li>太陽能</li> <li>風力能</li> <li>水力能</li> <li>生質能</li> <li>地熱能</li> <li>其他能源</li> </ul> |            |        |
|------------------|-------------------------------------------------------------------------------------------|------------|--------|
| 發電廠名稱            | 好市多南屯店                                                                                    | <b>*</b> 1 |        |
| 發電廠位址            | 臺中市南屯區文/                                                                                  | 心南三路289號   |        |
| (*)憑證發放年份 🚔 2027 |                                                                                           |            |        |
| (*)憑證編號 選擇憑語     | <sup>2</sup> 編號起                                                                          | 選擇憑證編號这    | ▼ 交易數量 |

### 憑證交易移轉-申請(5/5)

#### (\*)為必填項目

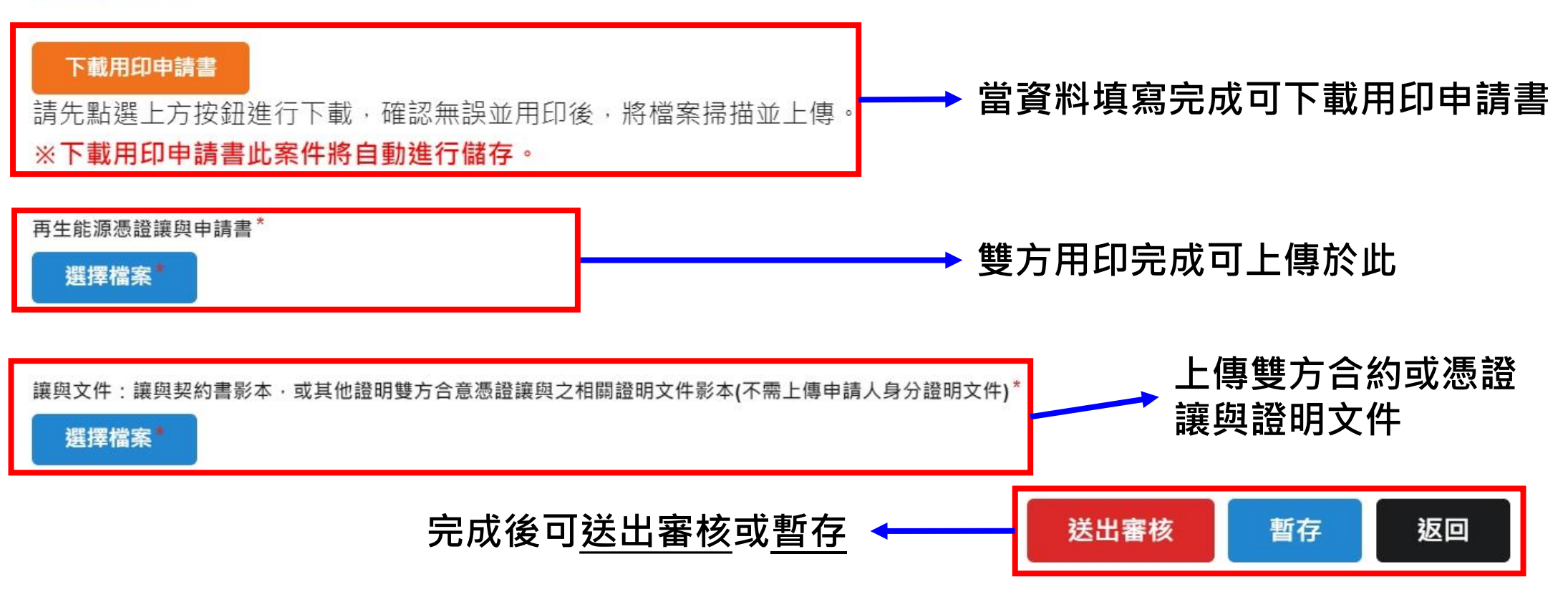

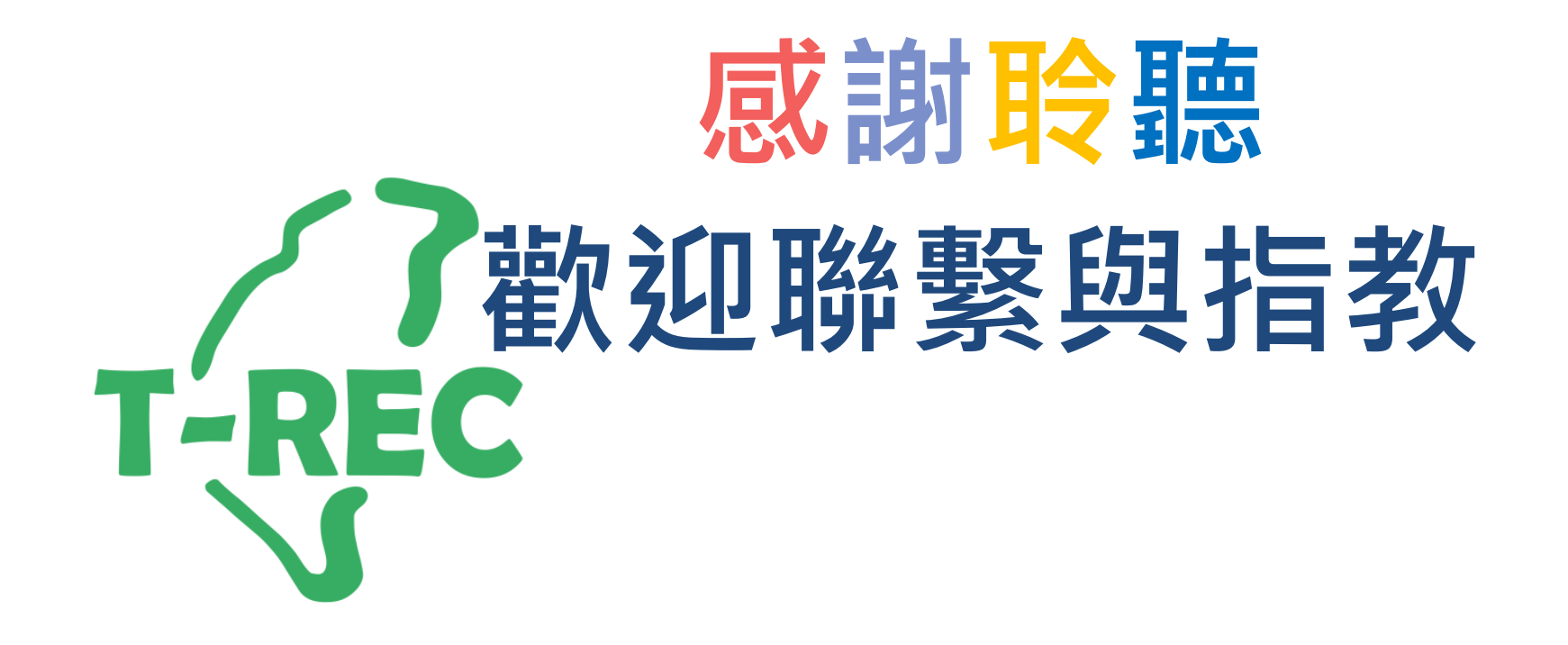